## **Bidder Enrollment for eAuction**

NIC-GePNIC- Bidders Manual Kit for Enrollment

## **Merits of GePNIC System**

- ✓ Free portal Registration to the bidders.
- ✓ Offers equal opportunity for all to submit their offers.
- ✓ Encourages maximum participation, competition and hence better terms.
- ✓ Is free from favoritism and eliminates/ reduces the scope for Tender Inviting Authorities (TIA) to indulge in unfair practices.
- ✓ Brings transparency in the whole tendering process of the Government.

## Pre Requisites for System using eAuction sites

- ✓ A computer system with at least 1 GB RAM and Internet Connectivity.
- ✓ Internet Explorer 9.0 and above or Mozilla Firefox 3.5 up to version 49.
- ✓ Internet connectivity with at least 2Mbps speed.
- ✓ Java Run Time Engine (J.R.E 1.8.0) or higher

Home Page of Government eAuction System of NIC. To enroll as a bidder the bidder should complete online bidder enrollment by clicking the **Bidder Enrollment** link.

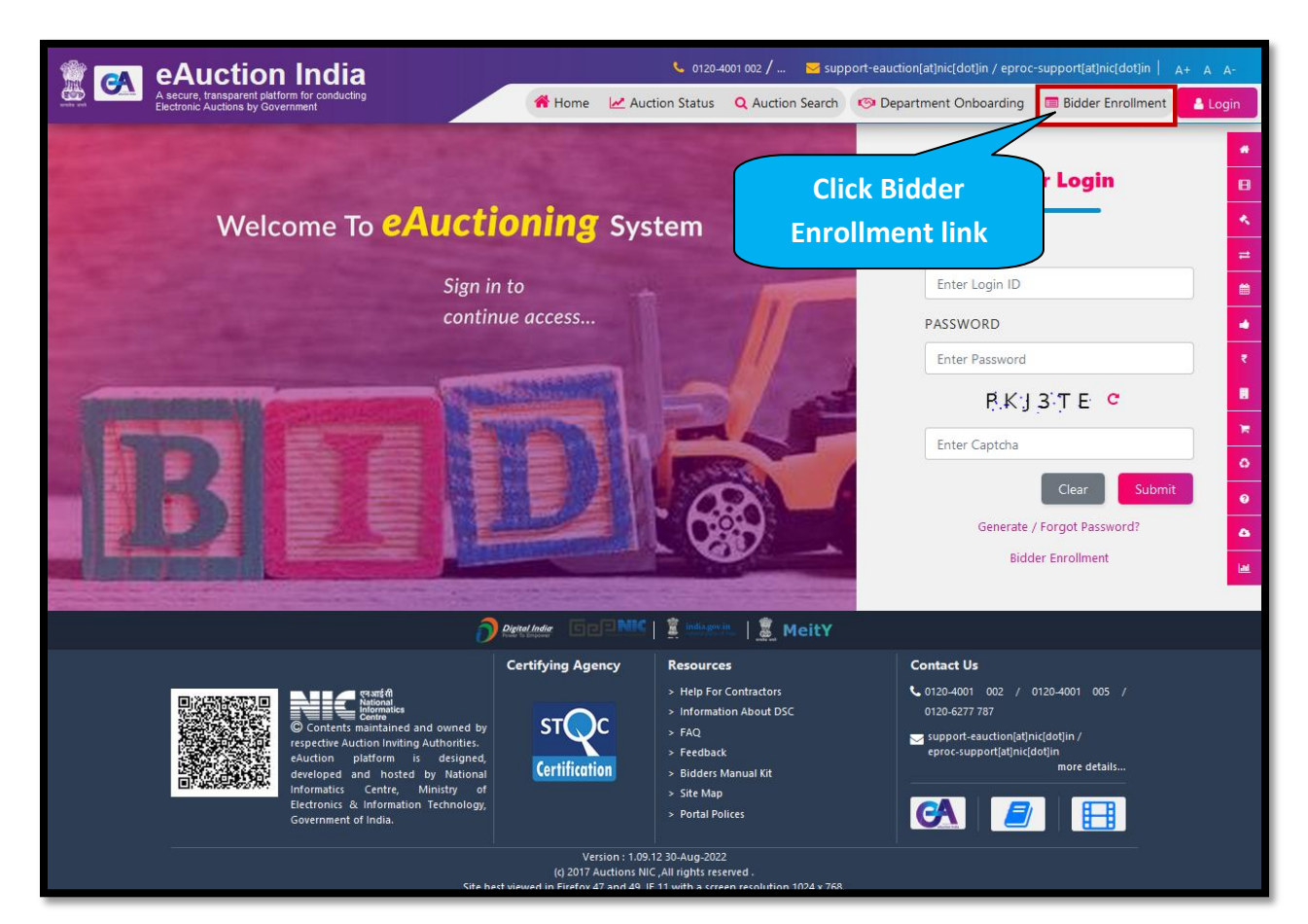

nai mitumatica

Provide bidder enrollment details such as Login ID, correspondence email ID, mobile number, company details like company name, registration number, registered address, name of partners/ directors, bidder type, city, state, postal code, PAN/ TAN number, establishment year, nature of business, legal status, company category. PAN number is mandatory for Indian bidders.

| Iome / Online Enrollment of Corporate/Bidd                                                                                                    | ler                                                        |                       |
|----------------------------------------------------------------------------------------------------|------------------------------------------------------------|-----------------------|
| Online Enrollment of Corporate/Bidder                                                                                                    |                                                            |                       |
| Login ID *                                                                                                    | Correspondence Email *                                     | Mobile No *           |
| bidder.paramount@gmail.com                                                                                                    | bidder.paramount@gmail.com                                 | IND (91 🗸 9890094580  |
| Enter email address for login id. <b>eg:</b><br><b>abc@nic.com</b> (Care may be taken to enter valid<br>e-mail ID. This information will be kept<br>confidential. The login ID cannot be modified<br>once registered.) | (Correspondence Email ID can be same as your<br>Login ID.) |                       |
|                                                                                                    | Company Details                                            |                       |
| Company Name *                                                                                                    | Preferential Bidder                                        | Registration Number * |
| Paramount Industry                                                                                                    | □ Yes                                                      | L01631KA2010PTC096843 |
| Registered Address *                                                                                                    | Name of Partners / Directors *                             | BidderType *          |
| Chennai,<br>Tamil Nadu                                                                                                    | K. <u>Raqui Bansal</u>                                     | ◉ Indian O Foreign    |
|                                                                                                    | (h                                                         |                       |
| City *                                                                                                    | State *                                                    | Postal Code *         |
| Chennai                                                                                                    | Tamil Nadu 🗸                                               | 600001                |
| PAN/TAN Number *                                                                                                    | Establishment Year *                                       | Nature of Business *  |
| AESTG2458A                                                                                                    | 2020 🗸                                                     | Manufacturing         |
| PAN/TAN number must have 10 characters. For<br>eg: AESTG2458A<br>For Bidders who do not have PAN/TAN number<br>may enter TEMPZ9999Z as the PAN/TAN<br>number.                                                          |                                                            |                       |
| Legal Status *                                                                                                    | Company Category *                                         |                       |
| Limited Company 🗸                                                                                                    | Micro Unit as per MSME                                     |                       |

Provide Contact details like Title, Contact name, Date of Birth, Designation, Phone number, enter captcha and click the **Submit** button to submit the bidder enrollment details.

| Title / Contact Name <sup>*</sup> | Date Of Birth (DD/MM/YYYY) *       |  |  |  |
|-----------------------------------|------------------------------------|--|--|--|
| Mr   Ragul Bansal                 | 01/08/1990                         |  |  |  |
| Designation                       | Phone                              |  |  |  |
| CEO                               | IND (91) V 044 22272449            |  |  |  |
|                                   | Phone Details eg: +91 044 22272449 |  |  |  |
| YYYT BH 2 Refresh                 | Enter Captcha                      |  |  |  |
|                                   |                                    |  |  |  |
| · · ·                             | АААІВН                             |  |  |  |
|                                   | Back Submit                        |  |  |  |

On clicking the submit button the system navigates to the Bidder Enrollment Acknowledgement page. Click **Send Verification Code** button to send verification code for registered email and mobile number.

| der Enrollment Acknow                       | ledgement                    |                                                                                                    |                                                                  |   |                                 |
|---------------------------------------------|------------------------------|----------------------------------------------------------------------------------------------------|------------------------------------------------------------------|---|---------------------------------|
| Login ID                                    | - bidder.par<br>I.com        | amount@gmai                                                                                                    | User Type                                                        | - | Corporate Tenderer              |
| Correspondence Email                        | - bidder.par<br>I.com        | amount@gmai                                                                                                    | Mobile                                                           | - | 91-9                            |
|                                             |                              | Compa                                                                                                    | any Details                                                      |   |                                 |
| Company Name                                | - Paramoun                   | t Industry                                                                                                    | Preferential Bidder                                              |   | No                              |
| Preference Category                         | - Nil                        |                                                                                                    | Registration Number                                              | - | L01631KA2010PTC096843           |
| Registered Address                          | - Chennai, 1                 | famil Nadu                                                                                                    | Name of Partners /<br>Directors                                  | - | K. Ragul Bansal                 |
| City                                        | - Chennai                    |                                                                                                    |                                                                  |   |                                 |
| State                                       | - Tamil Nadu                 | i de la companya de la companya de la companya de la companya de la companya de la companya de la companya de l |                                                                  |   |                                 |
| Postal Code                                 | - 600001                     |                                                                                                    | PAN/TAN Number                                                   | - | AESTG2458A                      |
| Company's Establishment<br>Year             | - 2020                       |                                                                                                    | Company's Nature of<br>Business                                  | - | Manufacturing                   |
| Company's Legal Status                      | - Limited Co                 | ompany                                                                                                    | Company Category                                                 | - | Micro Unit as per MSME          |
| Title<br>DOB (Date Of Birth)<br>Designation | - Mr<br>- 01-Aug-19<br>- CEO | 90                                                                                                    | Contact Name<br>Phone                                            |   | Ragul Bansal<br>91 044 22272449 |
| Note: The verification code                 | es are valid for <b>900</b>  | seconds from the time S                                                                                         | end Verification code is clicked                                 |   | Send Verification Code          |
| Note: The verification code                 | es are valid for 900 c       | ick Send Veri<br>to send verifi                                                                                 | end Verification code is clicked<br>fication Code<br>cation code |   | Send Verification Code          |
| Note: The verification code                 | es are valid for 900 d       | ick Send Veri<br>to send verifi                                                                                 | end Verification code is clicked                                 |   | Send Verification Code          |
| Note: The verification code                 | es are valid for 900 d       | ick Send Veri<br>to send verifi                                                                                 | fication Code<br>cation code                                     |   | Send Verification Code          |
| Note: The verification code                 | es are valid for 900 d       | ick Send Veri<br>to send verifi                                                                                 | end Verification code is clicked                                 |   | Send Verification Code          |

NIC-Gel

Provide Mobile verification code and mail verification code received through registered email and mobile number.

- ✓ Provide a password which must be minimum 8 characters and maximum 32 characters and must be a combination of alphabets and non- alphabet characters.
- ✓ Confirm the password by re-entering the password.

Enter captcha and click the **Submit** button to submit the provided verification code and password.

| enerate password for the Login ID <b>bidder.pa</b>                                                                          | Email ID and Mobile No                                                                                                    |                                                                                                    |  |
|----------------------------------------------------------------------------------------------------|----------------------------------------------------------------------------------------------------|----------------------------------------------------------------------------------------------------|--|
| Nobile Verification Code *                                                                                                  | Mail Verification Code *                                                                                                    | Policy<br>Verification code must comply following<br>requisites,                                                                                                    |  |
| eew Password *                                                                                                    | Confirm Password *                                                                                                    | <ul> <li>Provide verification code sent to<br/>mobile in Mobile Verification code.</li> <li>Provide verification code sent to<br/>omail in Mail Verification code.</li> </ul>                                                                                                    |  |
| •••••                                                                                                    | •••••                                                                                                    | entai in Mair Venircation code.                                                                                                    |  |
| aptcha                                                                                                    | Enter Captcha *                                                                                                    | Password Policy                                                                                                    |  |
| Iew User who have not received Verification of<br>utton provided in 'Generate/Forgot Password<br>and mobile no are correct. | TBV3PX<br>code, please click on ' <b>Update Email ID/Mobile No</b> '<br>rd' link in the home page and ensure the provided email | <ul> <li>requisites,</li> <li>Length must be within 8 to 32 characters</li> <li>Any English lowercase and uppercase (a-z and A-Z) characters</li> <li>Any numbers between 0-9</li> <li>Any special characters from the bracket [! @ # \$ ^ * _ ~]</li> <li>Good eg: Cric\$2009</li> <li>Bad eg: cric2009</li> </ul> |  |
| Click Sub<br>submit ver                                                                                                    | mit button to<br>rification code                                                                                                |                                                                                                    |  |

The success message of password has been generated/ changed will be displayed on the screen.

| Home / Password Confirmation |                                                                                                    |  |  |  |  |
|------------------------------|----------------------------------------------------------------------------------------------------|--|--|--|--|
| Password Confirmation        |                                                                                                    |  |  |  |  |
|                              | Your Password has been Generated / changed successfully.<br>Please login from Home page with your new password to confirm. |  |  |  |  |

Home Page of Government eAuction System of NIC. The registered bidder can login into the portal by providing login id, password and captcha.

|                                                                                    | 🌜 0120-4001 002 /   🔀 support-eauction[at]nic                     | c[dot]in / eproc-support[at]nic[dot]in   A+ A /                                   | A-     |
|------------------------------------------------------------------------------------|-------------------------------------------------------------------|-----------------------------------------------------------------------------------|--------|
| A secure, transparent platform for conduction<br>Electronic Auctions by Government | <ul> <li>Home Auction Status</li> <li>Q Auction Search</li> </ul> | <ul> <li>Department Onboarding</li> <li>Eog</li> <li>Bidder Enrollment</li> </ul> | jin    |
| Welcome To <b>eAuction</b>                                                         | ning System                                                       | User Login                                                                        | I ~ I  |
| Sign in to<br>continue a                                                           | access                                                            | LOGIN ID<br>>idder.paramount@gmail.com                                            | *      |
|                                                                                    |                                                                   | PASSWORD                                                                          | ₹      |
|                                                                                    | - A                                                               | UR2P1V C                                                                          | н<br>0 |
|                                                                                    |                                                                   | Clear Submit<br>Generate / Forgot Password?                                       | 0      |
|                                                                                    |                                                                   | Bidder Enrollment                                                                 |        |

## **Pre** – **Requisites for DSC Registration**

- ✓ The bidder became a valid bidder only after the registration of DSC.
- ✓ Bidders need to possess a valid DSC for participating in eAuction (class 3 DSC).
- ✓ Bidders need to produce DSC, 24 hours prior to DSC Registration.
- ✓ It can be procured from any of the Certifying Authority registered under CCA India. eg: Sify, nCode, eMudra etc.
- ✓ Respective DSC drives needs to be installed.
- ✓ DSC needs to be physically inserted into the system.
- ✓ DSC should appear in the browser.

The bidder has to click on the **Signing Certificate link** of User DSC Enrollment page to register with Digital Signature.

| JSER MANAGI                         | EMENT                                                     |                     |              |                    |                             |               |  |  |
|-------------------------------------|-----------------------------------------------------------|---------------------|--------------|--------------------|-----------------------------|---------------|--|--|
| O User DSC Enrollment               |                                                           |                     |              |                    |                             |               |  |  |
|                                     | Login Id : bidder.paramount@gmail.com<br>Roles : Tenderer |                     |              |                    |                             |               |  |  |
| Yo                                  | u have not registered with                                | h Digital Signatı   | ire Certific | ate yet. Please cl | lick on Signing Certificate | a link below. |  |  |
| Acti                                | ve Certificates Informat                                  | tion                |              |                    |                             |               |  |  |
| S.No                                | Certificate                                               | Certificate<br>Type | Туре         | Validity           | Enroll Date                 | View          |  |  |
|                                     |                                                           | No certificat       | es have b    | een enrolled.      |                             |               |  |  |
| No certificates nave been enrolled. |                                                           |                     |              |                    |                             |               |  |  |

Select required signing certificate and click the OK button to register with Digital Signing Certificate.

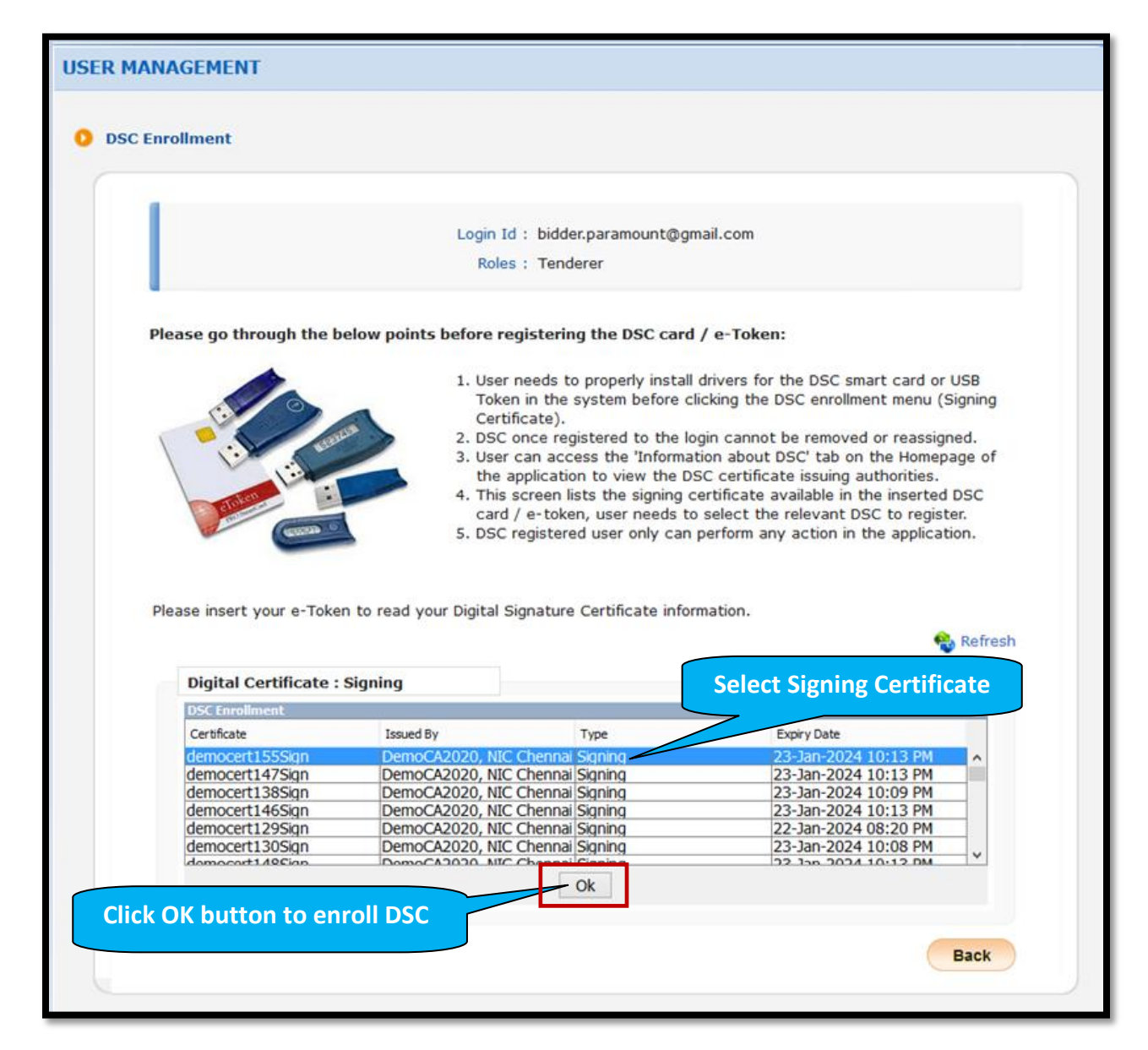

Once the DSC is mapped, success message of DSC enrolled successfully will be displayed on the screen.

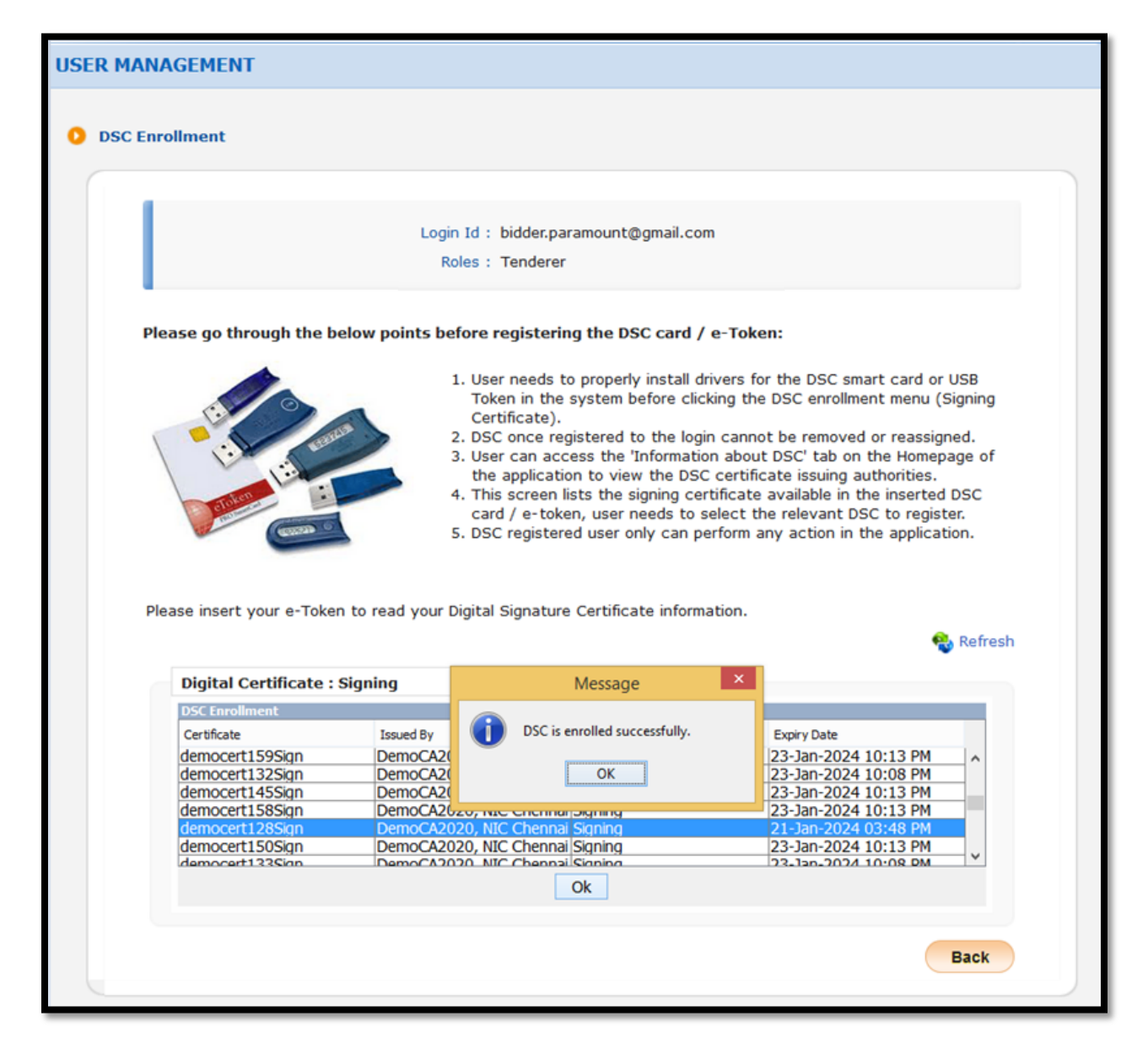

After DSC enrollment, system navigates to the bidder dashboard. Bidder has to confirm the mobile number and email address and then click Save button to save the details.

| DASHBOARD                                                                                                    |                                                                                                    |
|----------------------------------------------------------------------------------------------------|----------------------------------------------------------------------------------------------------|
| Welcome Paramount Industry,                                                                                                    |                                                                                                    |
| Roles : Tenderer                                                                                                    |                                                                                                    |
| In order to enable International SMS alerts their Mobile Number along with the Country                                                                  | facility, the eProcurement Application requires all the users to update<br>Code.                                                |
| In addition, the users are also required to up                                                                                                    | pdate their email address                                                                                                    |
| This is a one-time updation only. The benefi<br>such as;                                                                                                | its for the users include receipt of mobile and email alerts to the events                                                      |
| <ul> <li>User Enrollment / Registration</li> <li>Tender related events</li> <li>Bid submission events</li> <li>Block / Debarred Notification</li> </ul> |                                                                                                    |
| Mobile Number: *                                                                                                    | IND (91)                                                                                                    |
| E-Mail Address: *                                                                                                    | bidder.paramount@gmail.com                                                                                                    |
| By clicking on "Save" button, you would rec<br>seconds. If you have not received the mess                                                               | eive an OTP by SMS / e-mail on above number / e-mail within 10 sages on time, please recheck your details or contact help desk. |
|                                                                                                    | Click Save button Save                                                                                                    |
|                                                                                                    |                                                                                                    |
|                                                                                                    |                                                                                                    |

Provide OTP received through registered email and mobile number. Then click Verify button to verify the OTP.

| DASHBOARD                                                                            |            |
|--------------------------------------------------------------------------------------|------------|
| Welcome Paramount Industry,                                                          |            |
| Roles : Tenderer                                                                     |            |
| OTP has been sent to the entered Email ID and Mobile No.                             |            |
|                                                                                      |            |
| Entered Email ID : bidder.paramount@gmail.com<br>Entered Mobile No : 91 - 9890094580 |            |
| OTP* ••••••<br>OTP will Expire in 03:08 minutes!                                     |            |
| Click Verify button Verify                                                           | Resend OTP |
|                                                                                      |            |

Bidder has to provide Startup India registration details by selecting registered or not registered radio button and then click the Next button to proceed further process.

| Startup India Registration                                                                                                    |
|----------------------------------------------------------------------------------------------------|
| EProcurement portal is now integrated with Startup India. Bidders are now required to declare themselves, if they are registered/not registered as Startup India. If you are registered as Startup India, provide your Registration number and Mobile number as registered with the Startup India. |
| <b>Consent from User</b><br>EProcurement portal will not share or disclose the Startup India Registration details with third party and will be used solely<br>to establish and authenticate the details received from Startup India portal.                                                        |
| Startup * 🔿 Registered 🔘 Not Registered                                                                                                    |
| Click Next button Next                                                                                                    |

of 14

Once the DSC registration has been completed bidders dashboard with all left menus gets enabled.

|   |                           | D | DASHBOARD                   |
|---|---------------------------|---|-----------------------------|
| U | lser Management           |   |                             |
| + | My Accounts               |   | Welcome Paramount Industry, |
| * | Bidder Pre-Qualification  |   | Roles : Tenderer            |
| A | uction Management         |   | Dashboard of                |
| + | Search Active Auctions    |   | • • • the Bidder            |
| + | My Auctions               |   | T Announcements             |
| + | Live Auctions             |   |                             |
| + | In-Progress List          |   |                             |
| + | Auction In Action         |   |                             |
| + | View Auction Bids History |   |                             |
| * | Bidder H1/L1 Report       |   |                             |
|   |                           |   |                             |
|   |                           |   |                             |
|   |                           |   |                             |
|   |                           |   |                             |
|   |                           |   |                             |
|   |                           |   |                             |

\*\*\*END\*\*\*